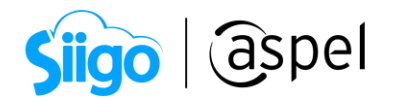

## Recepción de pagos de un CFDI v3.3 en Aspel SAE 8.0

La factura del complemento de pagos entró en vigor el 1 de julio de 2017, siendo obligatoria a partir del 1 de septiembre del 2018.

A partir del 01 de enero del 2022, se actualiza la versión del complemento de pagos a la versión 2.0, siendo su uso obligatorio a partir del 1 de julio del 2022.

Para realizar el complemento de pago de un CFDI v3.3 en Aspel-SAE se tomará el siguiente caso:

Se tiene una factura versión 3.3 la cual esta como pago a parcialidades y a este CFDI se le emitirá el complemento de recepción de pagos cumpliendo con las características del CFDI versión 4.0

| 4 - 8                                                                                          | RE                                                   | c.: EWE1709045                                                                                                    |                                                                                                    | SQUIVEL          | SADEOV                                                           |                                        |
|------------------------------------------------------------------------------------------------|------------------------------------------------------|----------------------------------------------------------------------------------------------------|----------------------------------------------------------------------------------------------------|------------------|------------------------------------------------------------------|----------------------------------------|
|                                                                                                | Reg                                                  | imenfiscal: (601)                                                                                                    | General de Ley Personas Morales                                                                                                    |                  | FAC                                                              | CTURA                                  |
| a la Varguerda                                                                                 | Don                                                  | a icilio fiscal                                                                                                    |                                                                                                    |                  | Comprobante fisca                                                | digital (Dingreso                      |
|                                                                                                | Cale<br>ÓBF                                          | E BLVD.ADOLFO LÓ<br>REGON, CDMX, MÉXI                                                                                                    | ÓPEZ MATEOS No. 124, Col. LOS ÁLPES, CP: 9<br>ICO                                                                                                    | 7000, ALVARO     | Serie: AA                                                        |                                        |
|                                                                                                | Exp                                                  | adido en                                                                                                    |                                                                                                    |                  | Follo: 25                                                        |                                        |
|                                                                                                | Calle                                                | ELVD.ADOLFO LÓ                                                                                                    | ÓPEZ MATEOS No. 124 , Col. LOS ÁLPES, CP:<br>JMX, MÉXICO                                                                                                    | 97000,           | Fecha: 2022-03-<br>Forma de pago: (9                             | 10T16:17:56<br>9)Por definir           |
|                                                                                                | Lug                                                  | ar de expedición                                                                                                    | 97000                                                                                                    |                  | Método de pago y 0                                               | Cuenta:                                |
| Facturado<br>Calle: Aven<br>Mérida, Mér<br>Enviar a:                                           | a: RFC<br>ilda Gra<br>rida, Yu<br>Calle: C           | ::EWE1709045U0<br>injas No. 17 Int: 1.00<br>icatán, Teléfono:554<br>Ida. de San Francisc                                                           | - ESCUELA WILSON ESQUIVEL SA DE CV (<br>entre San Sebastian y San Lorenzo, CP: 9700<br>187652<br>co No. 28 entre San Pedro y San Fermin, Col. S                                                                         | 1)<br>10,<br>3an | Uso de CFDI: (G01).                                              | Adquisición de mercancia               |
| Vendedor                                                                                       | r :<br>Unidad                                        | 1<br>Clave                                                                                                    | Descripción                                                                                                    | % Desc           | P/U                                                              | Importe                                |
| 5                                                                                              | PZ                                                   | VENTANA1                                                                                                    | VENTANA 110X80 ALUMINIO                                                                                                    | 5.00             | 850.000000                                                       | 4,250.00                               |
| 1                                                                                              | PZ                                                   | EQPSOLDINVE                                                                                                    | EQUIPO SOLDADURA 220V 150A/35%                                                                                                    | 5.00             | 3,500.000000                                                     | 3,500.00                               |
|                                                                                                | 瀕                                                    |                                                                                                    |                                                                                                    | Descuento        | )                                                                | 387.50                                 |
| - )))                                                                                          | ΞP                                                   | 1999)<br>1990                                                                                                    |                                                                                                    |                  |                                                                  |                                        |
| 火火                                                                                             | i.                                                   |                                                                                                    |                                                                                                    | I.V.A.           |                                                                  | 1,178.00                               |
|                                                                                                | 麗                                                    |                                                                                                    |                                                                                                    | I.V.A.<br>Total  |                                                                  | 1,178.00<br>8,540.50                   |
| DCHO MII                                                                                       | L QUI                                                | NIENTOS CUAR<br>es una represent<br>99782190-FE2C-40                                                                                               | ENTA PESOS 50/100 M.N.<br>ación impresa de un CFDI"<br>FD-8345-61738EEC32DC                                                                                                    | I.V.A.<br>Total  |                                                                  | 1,178.00<br>8,540.50                   |
| DCHO MII                                                                                       | L QUI<br>mento                                       | NIENTOS CUAR<br>es una represent<br>99782190-FE2C-40<br>ertificación: 20                                                                           | ENTA PESOS 50/100 M.N.<br>ación impresa de un CFDI*<br>FD-8345-01738EEC32DC<br>22-03-10116:17:56                                                                                                    | I.V.A.<br>Total  |                                                                  | 1,178.00<br>8,540.50                   |
| DCHO MII<br>Este docui<br>folio fiscati<br>ielio digita<br>300 Vikzsu<br>DPZ3W42V              | L QUII<br>mento<br>:<br>ra de c<br>i del C<br>7gROp/ | NIENTOS CUAR<br>es una represent<br>99782190-FE2C-40<br>ertificación: 202<br>FDI:<br>uncRgrOCt1USo-t3Y()<br>basigGL3UMT33KFNJ                      | ENTA PESOS 50/100 M.N.<br>ación impresa de un CFDI"<br>FD-B345-61738EEC32DC<br>22-03-10T16:17:56<br>0BlgbZw 6J8D6P17F9ohpdh5Hx5yw 8/NWw K/<br>HH-P/QgllIZhpTjPird+haMa/xaL2gPZx5ym86/                                   | I.V.A.<br>Total  | i8k+hAC0v505D2qOD<br>zdUboWw8jNE≣VAp                             | 1,178.00<br>8,540.50                   |
| CCHO MII<br>Este docur<br>Folio fiscat<br>Fecha y hor<br>Sello digita<br>390 VKzsu<br>CPZ3W42V | L QUII<br>mento<br>ra de c<br>i del C<br>79RopA      | NIENTOS CUAR<br>es una represent<br>99782190-FE2C-40<br>ertificación: 202<br>FDI:<br>uncRgr0Ct1USo+3Y(<br>bis/gLS_UNT43kFNJ)<br>del Certificado de | ENTA PESOS 50/100 M.N.<br>ación impresa de un CFDI"<br>FD-B345-6173BEEC32DC<br>22-03-10T16:17:56<br>0Bltpb2W 6J8D6P177F9chpdh5Hx5yw 6/NWw I/<br>HH-F7QgltI22hpTjP1rd+haMb/xaL2gPZxSlym856<br>1 Sello Digital : Número d | I.V.A.<br>Total  | .8k+hACOvS0SD2qOD<br>zdUboʻWw 8jNEBVAp<br>ttificado de Selio Dig | 1,178.00<br>8,540.50<br>kz13U<br>kz13U |

Figura 1. Factura generada en versión 3.3.

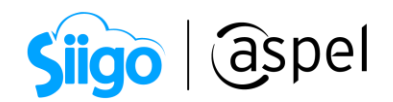

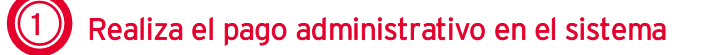

 ${\hat{\otimes}}^{\widehat{\otimes}}$  Menú Clientes > Comprobantes de pago > Alta de comprobantes de pag Menú Ventas > Comprobantes de pago > Alta de comprobantes de pago 🖾.

| qc | CP |  |
|----|----|--|
| 0  | CP |  |

Desde el alta de comprobantes de pago, se puede agilizar la captura del pago administrativo, para ello selecciona al cliente que se le efectuará el pago, posterior da clic en el botón de se mostrará la ventana de **Recepción de pagos multidocumento**, donde se capturará la siguiente información:

| Campo      | Valor                                                                                                    |
|------------|----------------------------------------------------------------------------------------------------|
| Fecha      | Fecha en la que se recibió el pago.                                                                                                    |
| Concepto   | Selecciona la forma en la cual se realizó el pago.                                                                                                    |
| Moneda     | Selecciona la moneda correspondiente.                                                                                                    |
| Cantidad   | Coloca el monto recibido.                                                                                                    |
| Documento  | Escribe alguna referencia del pago, por ejemplo: si el pago<br>se efectuó con cheque, coloca el número del mismo o en<br>caso de ser transferencia, coloca la referencia de esta. |
| Referencia | Captura el número del documento a saldar en Aspel SAE.                                                                                                    |

| Recepción de pagos multidocumento                            |                                            |           |      |        |            |  |  |  |  |  |  |  |
|--------------------------------------------------------------|--------------------------------------------|-----------|------|--------|------------|--|--|--|--|--|--|--|
|                                                              |                                            |           |      |        |            |  |  |  |  |  |  |  |
| Clave de cliente 1 2 Nombre ESCUELA WILSON ESQUIVEL SA DE CV |                                            |           |      |        |            |  |  |  |  |  |  |  |
| <u>F</u> echa                                                | 10/03/2022 🛗                               |           |      |        |            |  |  |  |  |  |  |  |
| Concepto 22 0 Transferencia                                  |                                            |           |      |        |            |  |  |  |  |  |  |  |
| <u>M</u> oneda                                               | Moneda 1 @ Pesos Iipo de cambio 1.000000 🖩 |           |      |        |            |  |  |  |  |  |  |  |
| C <u>a</u> ntidad                                            | 8,540.50 🔛                                 |           |      |        |            |  |  |  |  |  |  |  |
| <u>D</u> ocumento                                            | AA000000025                                |           | 0    |        |            |  |  |  |  |  |  |  |
| Refere                                                       | encia                                      | No. Cargo |      | Monto  | Saldo      |  |  |  |  |  |  |  |
| AA000000025                                                  |                                            | 1         | 0.00 |        |            |  |  |  |  |  |  |  |
|                                                              | 0,                                         |           |      | 0.00 🖩 |            |  |  |  |  |  |  |  |
|                                                              |                                            |           |      |        |            |  |  |  |  |  |  |  |
|                                                              |                                            |           |      |        |            |  |  |  |  |  |  |  |
|                                                              |                                            |           |      |        |            |  |  |  |  |  |  |  |
|                                                              |                                            |           |      |        |            |  |  |  |  |  |  |  |
|                                                              |                                            |           |      |        |            |  |  |  |  |  |  |  |
|                                                              |                                            |           |      | Carr   | bio \$0.00 |  |  |  |  |  |  |  |
|                                                              |                                            |           |      |        |            |  |  |  |  |  |  |  |
|                                                              |                                            |           |      |        |            |  |  |  |  |  |  |  |

Figura 2. Recepción del pago administrativo.

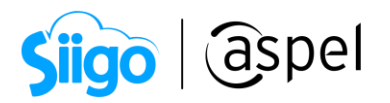

Al finalizar con la captura de los pagos, **no olvides presionar la tecla de tabulador** hasta que se agregue la siguiente línea, para que la información se guarde de manera correcta.

En el campo **Documento** se puede registrar el número de parcialidad que se está recibiendo.

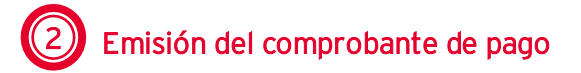

Antes de realizar la emisión del Complemento de pago, es necesario realizar la siguiente configuración en el sistema, primero se dará de alta una serie fiscal, para ello ingresa a:

Menú Configuración > Parámetros del sistema > Factura electrónica > Configuración de comprobantes.

Activa la casilla de CFDI 4.0 y en la sección de series fiscales, selecciona "Comprobantes de pago "y da clic en

| Parámetros del sis              | tem | na                                                                                                    | 23 |
|---------------------------------|-----|----------------------------------------------------------------------------------------------------|----|
| Proveedores y CxP               | *   | Factura electrónica                                                                                                    |    |
|                                 |     | Generales Configuración de comprobantes Fiscales                                                                                                    |    |
| Inventarios                     |     | Versión de comprobante fiscal digital O CFDi Versión 3.3 O CFDi Versión 4.0                                                                             |    |
| <b>T</b><br>Ventas              |     | Series fiscales         Selecciona el tipo de documento para configurar sus series         Documento       mprobantes de page         Configurar series |    |
| Factura electrónica             | =   | Servicio de tim <u>b</u> rado Servicio de ca <u>n</u> celación<br>Datos del servicio                                                                    |    |
| Compras                         |     | Proveedor     ASPEL     Probar la conexión       Usuario     EWE1709045U0     Firmar contrato                                                           |    |
| <b>COI</b><br>Cuentas contables |     |                                                                                                    |    |
|                                 | •   | Aceptar Cancelar Aplicar (F3) Ayuda                                                                                                    |    |

Figura 3.-Parámetros del sistema.

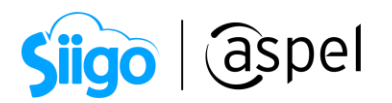

En la siguiente ventana en la columna Formato de emisión CFDI 4.0, selecciona el archivo QR2 el cual mostrará la información requerida por la autoridad para la correcta emisión del CFDI para recepción de pagos en su versión 2.0.

| Series fis                | cales                                        |                  |                         |                       |                             |     |                                                          |                      |                              |                     |            |                       |                          | 23         |
|---------------------------|----------------------------------------------|------------------|-------------------------|-----------------------|-----------------------------|-----|----------------------------------------------------------|----------------------|------------------------------|---------------------|------------|-----------------------|--------------------------|------------|
| SERIE                     | TIPO                                         | Folio<br>inicial | Alineación del<br>folio | Longitud<br>del folio | Formato de emisión C<br>3.3 | FDI | Formato de emisión CFDI<br>4.0                           | Arch                 | nivo de con<br>de capti      | ifigurac<br>ura     | ión        | Personalizar<br>serie | Proveedor de<br>timbrado | Estatus    |
| STAND.                    | <ul> <li>Impreso</li> <li>Digital</li> </ul> | 1                | Derecha y ceros         | 10                    | C:\PROGRAM FILES            | ••• |                                                          |                      |                              |                     | •••        | No                    |                          | Disponible |
| PAGO                      | <ul> <li>Impreso</li> <li>Digital</li> </ul> | 1                | Derecha y ceros         | 10                    |                             | ••• | C:\PROGRA~2\COMM ···                                     |                      |                              | 1                   | •••        | No                    |                          | Disponible |
|                           |                                              |                  |                         | 🥭 Abri                | r                           |     |                                                          |                      |                              |                     |            |                       | ×                        |            |
|                           |                                              |                  |                         | ← ÷                   | 🔨 🛧 📙 « SAE8                | .00 | > Plantillas > Reportes                                  |                      | ~ ē                          | В                   | lusca      | r en Reportes         | م                        |            |
| Organizar 👻 Nueva carpeta |                                              |                  |                         |                       |                             |     |                                                          |                      |                              |                     |            |                       |                          |            |
|                           | Descargas # ^ Nombre Fecha ^ Fecha ^         |                  |                         |                       |                             |     |                                                          |                      |                              |                     |            |                       |                          |            |
|                           |                                              |                  |                         |                       | Imágenes 🖈                  |     | Emisión CFDi de Comproba                                 | ntes V               | /40.qr2                      |                     |            |                       | 10/03/                   |            |
|                           |                                              |                  |                         |                       | Actualizar                  |     | Emision CFDi de devolucion                               | nes - se             | er Itpd no s                 | erie V3             | 3.qr2      |                       | 10/03/                   |            |
|                           |                                              |                  |                         |                       | cancelación                 | П   | Emision CFDi de devolucion<br>Emision CFDi de devolucion | nes - se<br>nes - se | er itpd no s<br>er itpd no s | erie V4<br>erie.gr2 | 0.qr2<br>2 |                       | 10/03/                   |            |
|                           |                                              |                  |                         |                       | Reportes                    |     | Emisión CFDi de devolucion                               | nes (Ing             | glés) V33.q                  | r2                  |            |                       | 10/03/                   |            |
|                           |                                              |                  |                         |                       | SAE                         |     | Emisión CFDi de devolucion                               | nes (Ing             | glés) V40.q                  | r2                  |            |                       | 10/03/                   |            |
|                           |                                              |                  |                         | <b>I</b>              | neDrive                     |     | Emisión CFDi de devolucion<br>Emisión CEDi de devolucion | nes (Ing<br>nes Itro | glés).qr2<br>d no serie (    | Inglés)             | V33        | ar?                   | 10/03/                   |            |
|                           |                                              |                  |                         | <b>_</b> (            | neDrive                     |     | Emisión CFDi de devolucion                               | nes Itpo             | d no serie (                 | Inglés)             | V40.       | qr2<br>qr2            | 10/03/                   |            |
|                           |                                              |                  |                         | E                     | ste equipo                  |     | Emisión CFDi de devolucion                               | nes Itpo             | d no serie (                 | Inglés).            | .qr2       |                       | 10/03/                   |            |
|                           |                                              |                  |                         |                       |                             |     | Emisión CFDi de devolucion                               | nes Itpo             | d no serie \                 | /33.qr2             |            |                       | 10/03/ 🗸                 |            |
|                           |                                              |                  |                         |                       | Nombre                      | dea | rchivo: Emisión CEDi de Co                               | amoro                | hantes V/II                  |                     | Form       | iato de reportes (    | *.gr2) ×                 |            |
|                           |                                              |                  |                         |                       | <u>1</u> 011510             |     |                                                          | - npro               | Journes V-H                  |                     |            | <u>A</u> brir         | Cancelar                 |            |

Figura 4.-Formato de emisión.

Al guardar los datos del pago administrativo, se agregará en automático el registro de pago en la ventana de alta de documentos de recepción de pagos, para continuar, se deberá emitir el Complemento de pago, para ello ingresa a:

مَنْ Menú Clientes > Comprobantes de pago > Comprobantes de pago

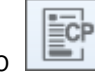

🖗 Menu Ventas > Ventas > Comprobantes de pago

ECP

📙 Si al momento de emitir el CFDI en su versión 3.3 se tiene parametrizado el desglose de impuestos, al momento de realizar la recepción de pagos en la versión 2.0, esta se irá con Objeto de impuestos "02", pero si en el CFDI no se desgloso impuestos, en la recepción de pagos se irá con Objeto de impuestos 03 y este no desglosa los impuestos.

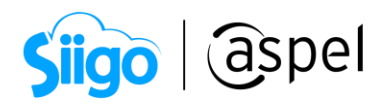

Selecciona al cliente al cual se le realizo el pago administrativo y el sistema mostrará toda la información referente al pago de la factura.

|   | 🗢 Alta de documentos [ Comprobantes de pago No.          |           |         |  |         | No.       | 000000                                        | 0002 ]     |        |           |         |            |           |         |           |          |          |            |           |         |           | • 23     | 3        |   |
|---|----------------------------------------------------------|-----------|---------|--|---------|-----------|-----------------------------------------------|------------|--------|-----------|---------|------------|-----------|---------|-----------|----------|----------|------------|-----------|---------|-----------|----------|----------|---|
|   | Ľ                                                        |           |         |  | [       | 8         | - <b>Š</b>                                    |            | •      |           |         | i I        | ₽?        | )       |           |          |          |            |           |         |           |          |          |   |
|   | Cli                                                      | ente      | 1       |  | 0       | 2         | Número                                        |            | 000000 | 002       |         | 0          | Fecha     |         | 10/03/2   | 022      |          |            |           |         |           |          |          |   |
|   | RFC EWE1709045U0 Rombre ESCUELA WILSON ESQUIVEL SA DE CV |           |         |  |         |           |                                               |            |        |           | 7       |            |           |         |           |          |          |            |           |         |           |          |          |   |
|   |                                                          |           |         |  |         |           |                                               |            |        |           |         |            |           |         |           |          |          |            |           |         |           |          |          |   |
| ſ | Do                                                       | cumento o | le Pago |  | Form    | a i F. Ap | licacić = I                                   | mporte     | Mone   | ed 💻 Tipo | o cam ( | Cuenta Orc | lenante f | RFC Ord | denante I | Banco Or | denant ( | Cuenta Ber | eficiaria | RFC Ben | eficiario | N. Ope 1 | mpuestos | ٦ |
|   | ~                                                        | AA00000   | 000025  |  | 03      | 10/0      | 3/202:                                        | 8540.5     | MXN    |           | 1       |            |           |         |           |          |          |            |           |         |           | AA000( ) | )        |   |
|   |                                                          | Docume    | nto     |  | No. I F | echa Re   | egis <mark>=</mark> Sal                       | do Anterio | Impo   | orte      | ■Sa     | aldo       |           | )       |           |          |          | Serie      | Folio     | Moneo   | Métc      | Tipo I   | mpuestos | 1 |
|   |                                                          | AA0000    | 000025  |  | 11      | 0/03/20   | 022                                           | 8,540.5    | 0      | 8,540.5   | 50      | 0.0        | 0 99782   | 190-FE2 | 2C-40FD-1 | B345-617 | 3BEEC3   | 2DC AA     | 25        | 5 MXN   | PPD       | 11       | []       |   |
|   |                                                          |           |         |  |         |           |                                               |            |        |           |         |            |           |         |           |          |          |            |           |         |           |          |          |   |
| I |                                                          |           |         |  |         |           |                                               |            |        |           |         |            |           |         |           |          |          |            |           |         |           |          |          |   |
| I |                                                          |           |         |  |         |           |                                               |            |        |           |         |            |           |         |           |          |          |            |           |         |           |          |          |   |
| I |                                                          |           |         |  |         |           |                                               |            |        |           |         |            |           |         |           |          |          |            |           |         |           |          |          |   |
| I |                                                          |           |         |  |         |           |                                               |            |        |           |         |            |           |         |           |          |          |            |           |         |           |          |          |   |
| I |                                                          |           |         |  |         |           |                                               |            |        |           |         |            |           |         |           |          |          |            |           |         |           |          |          |   |
|   |                                                          |           |         |  |         |           |                                               |            |        |           |         |            |           |         |           |          |          |            |           |         |           |          |          |   |
|   |                                                          |           |         |  |         |           | Datos Obligatorios para documentos digitales. |            |        |           |         |            | r.        |         |           |          |          |            |           |         |           |          |          |   |
|   |                                                          |           |         |  |         |           |                                               |            |        |           |         |            |           |         |           |          |          |            |           |         |           |          |          |   |

Figura 5. Alta de comprobante de pago.

En la sección impuestos se podrá visualizar el desglose de impuestos que se indicaron al emitir el CFDI en su versión 3.3.

|            | 1        |          |               | 📚 Impuestos de pago 🛛 🕅 |          |  |  |  |  |  |  |  |  |  |  |  |
|------------|----------|----------|---------------|-------------------------|----------|--|--|--|--|--|--|--|--|--|--|--|
| H⊇⊇₽₽      |          |          |               |                         |          |  |  |  |  |  |  |  |  |  |  |  |
| Tipo 🗧     | Base     | Impuesto | Tipo o factor | Tasa o cuota            | Importe  |  |  |  |  |  |  |  |  |  |  |  |
| Trasladado | 7,362.50 | IVA      | Tasa          | 16%                     | 1,178.00 |  |  |  |  |  |  |  |  |  |  |  |
|            |          |          |               |                         |          |  |  |  |  |  |  |  |  |  |  |  |

Figura 6.-Impuestos de pago

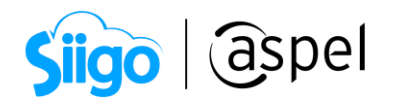

Al validar que los datos son correctos, da clic en el botón de 📄, para realizar el timbrado del comprobante de recepción de pagos. Una vez timbrado se podrá enviar al correo electronico del cliente o imprmir.

| ESCUELA                                                                                                 | WILSON E                                    | SQUIVEL                      | . SA DE                       | CV                               |                      |    |
|----------------------------------------------------------------------------------------------------|---------------------------------------------|------------------------------|-------------------------------|----------------------------------|----------------------|----|
| R.F.C.: EWE1709045U0                                                                                    |                                             |                              | CO                            | MPROBAN                          | ITE DE               |    |
| Régimen fiscal: (601)General de Ley Personas                                                            | Morales                                     |                              |                               | PAGOS                            | 5                    |    |
| Domicilio fiscal<br>Calle: BLVD ADOLEO LÓPEZ MATEOS No. 124. C                                          | NILOS ÁLPES CP.9                            |                              | Comproban                     | te fiscal digital                | (P)Pago              |    |
| ÓBREGON, CDMX, MÉXICO                                                                                   | 0. 200 AEI 20, 01 . 0                       |                              | Serie:                        |                                  |                      |    |
| Expedido en                                                                                             |                                             |                              | Folio: 2                      |                                  |                      |    |
| Calle: BLVD.ADOLFO LÓPEZ MATEOS №. 124, o<br>ALVARO ÓBREGON, CDMX, MÉXICO<br>Lugar de expedición 97000  | Col. LOS ÁLPES, CP:                         | 97000,                       | Fecha: 2                      | 022-03-10T17:04                  | 611                  |    |
| Cliente:RFC:EWE170904500 - ESCUELA WILSON ESQ                                                           | UIVEL SA DE CV (                            | 1)                           |                               |                                  |                      |    |
| Régimen fiscal: (601)General de Le Referencia qu                                                        | le se captur                                | ó 🛛                          |                               |                                  |                      |    |
| Calle: Avenida Granjas No. 17 Int: 1.0 en Document                                                      | o de pago.                                  |                              |                               |                                  |                      |    |
| Merida, Merida, Yucatan, Telefono:55                                                                    |                                             |                              |                               |                                  |                      |    |
| Fecha aplicación: 2022-03-10T12:00:00<br>Tipo:Traslado Base: 7362:50 Impuesto: 002<br>Documento Fecha U | Tipo de cambio:<br>Tipo/Factor: Tasa<br>UID | 1.00<br>Tasa/Cuo<br>Saldo An | ta: 0.160000<br>terior Import | Importe:1178.0<br>e pagado Saldo | 0<br>o insoluto Parc |    |
| AA/25 2022-03-10T12:00:00 99782190-FE2C-40FD-F                                                          | B345-6173BEEC32D                            | 2 8,                         | 540.50                        | 8,540.50                         | 0.00                 | 1  |
| mpo:Traslado Base: 7362.50 Impuesto: 002                                                                | Tipo/Factor: Tasa                           | Tasa/Cuc                     | ta: 0.160000                  | Importe: 1178.0                  | 00                   |    |
| Factura de la cual                                                                                      |                                             |                              | Totates                       |                                  |                      |    |
| se recibe el pago.                                                                                      | Traslado                                    | IVA 16                       | IVA 8                         | IVA 0                            | IVA Excento          |    |
|                                                                                                    | Base                                        | 7362.50                      | 0.00                          | 0.00                             | 0.00                 |    |
|                                                                                                    | Importe                                     | 1178.00                      | 0.00                          | 0.00                             |                      |    |
|                                                                                                    | Retencion                                   | IVA                          | ISR                           | IEPS                             |                      |    |
|                                                                                                    | Importe                                     | 0.00                         | 0.00                          | 0.00                             |                      |    |
| "Este documento es una representación impresa de un i                                                   | CEDI"                                       | •                            |                               |                                  |                      |    |
| Folio fiscal: C222081F-B8F7-442D-91E1-5A0BE77D5D3/                                                      | 9                                           |                              |                               |                                  |                      |    |
| Fecha y hora de certificación: 2022-03-10T17:04:11                                                      |                                             | L                            |                               | Desglos                          | se                   | de |
| Figura 7                                                                                                | Comproban                                   | te de pag                    | C                             | impues                           | tos,                 |    |

Al verificar el detalle del cliente podemos ver la aplicación del pago administrativo

| × | Factura AA000000025             |           | 5 1 10/0    | 1 10/03/2022 09/04/2022 \$ |           |               | 8,540.50 |   |                  |  |  |
|---|---------------------------------|-----------|-------------|----------------------------|-----------|---------------|----------|---|------------------|--|--|
|   | Concepto                        | Documento | Fecha apli. | echa apli. Fecha venc. Ir  |           | Importe Folio |          |   | Clave Comp. Pago |  |  |
|   | Transferencia AA0000000025 10/0 |           | 10/03/2022  | 10/03/2022                 | -8,540.50 |               |          | 1 | 000000002        |  |  |

Figura 8. Aplicación del pago administrativo.

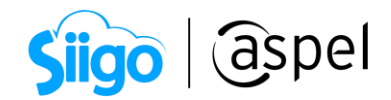

## iListo! Con estos sencillos pasos estarás actualizado.

Te invitamos a consultar más documentos como este en <u>Tutoriales</u> y a suscribirte a nuestro canal de <u>YouTube</u>

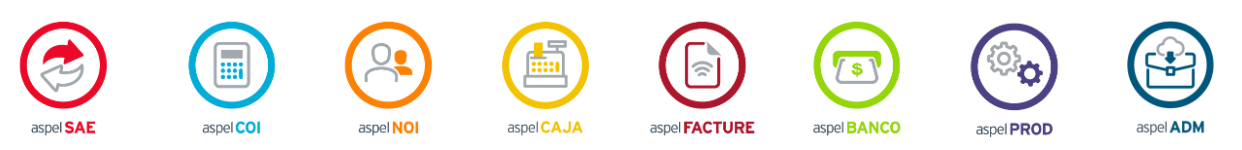

Dudas, comentarios y sugerencias sobre este documento <u>aquí</u>.